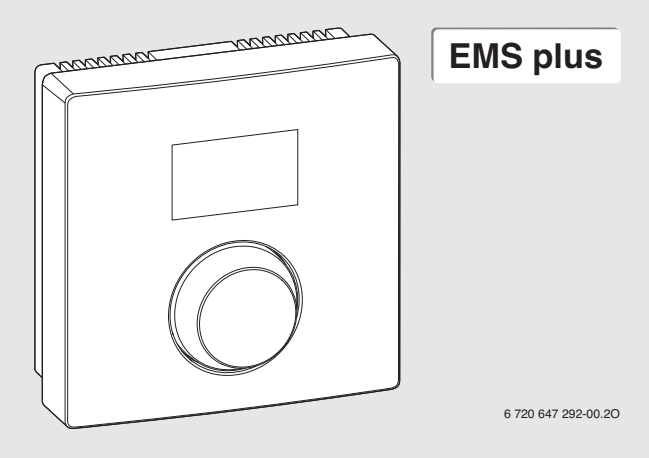

# CR10H

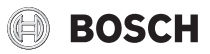

| [da] | Monterings- og betjeningsvejledning 2 |
|------|---------------------------------------|
| [et] | Paigaldus- ja kasutusjuhend           |
| [fi] | Asennus- ja käyttöohje                |
| [lt] | Montavimo ir naudojimo instrukcija    |
| [lv] | Montāžas un lietošanas instrukcija    |
| [no] | Installasjons- og bruksanvisning      |
| [sv] | Installations- och bruksanvisning     |

# 1 Oplysninger om produktet

Fjernbetjeningen CR10H kan anvendes i forbindelse med en overordnet betjeningsenhed HPC400. Oplysninger om sikkerhedshenvisninger, miljøbeskyttelse, energibesparelse etc. findes i den tekniske dokumentation for HPC400.

CR10H fungerer som fjernbetjening for en varme-/kølekreds der styres af en overordnet betjeningsenhed HPC400. Den registrerer rumtemperatur og relative fugtighed i et referencerum.

Leveringsomfang:

- Fjernbetjening
- Denne vejledning

| Tekniske data                | CE              |
|------------------------------|-----------------|
| Mål (B × H × D)              | 80 × 80 × 23 mm |
| Nominel spænding             | 10 24 V DC      |
| Mærkestrøm                   | 5 6 mA          |
| BUS-interface                | EMS plus        |
| Reguleringsområde            | 5 30 ℃          |
| Tilladt omgivelsestemperatur | 0 60°C          |
| Beskyttelsesklasse           | III             |
| Beskyttelsesart              | IP20            |

Serienr. (udfyldes af installatøren)

# 2 Betjening

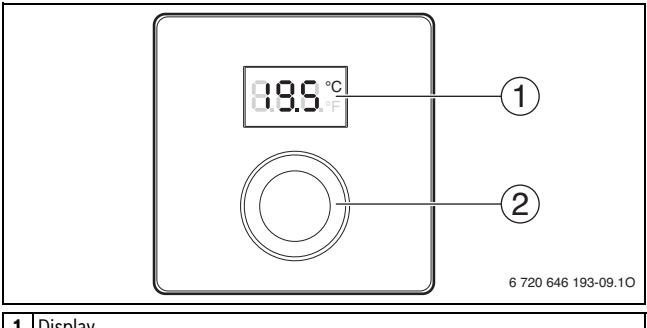

- 1 Display
- 2 Udvalgsknap
  - Drej: Valg og ændring af indstilling.
  - Tryk: Bekræft indtastning eller skift visning.

| Beskrivelse af visninger                                                                                  | Eksempel |
|----------------------------------------------------------------------------------------------------|----------|
| Aktuel rumtemperatur (standardvisning)                                                                    | 8.8.8.°F |
| Ønsket rumtemperatur                                                                                      | 0000     |
| <ul> <li>Tryk på udvalgsknappen for kort visning af den ønskede rumtem-<br/>peratur (blinker).</li> </ul> | 0.0.0.9  |
| Servicemelding (vedligeholdelse kræves)                                                                   | 0000     |
| <ul> <li>Tryk på udvalgsknappen for visning af den aktuelle rumtempera-</li> </ul>                        | U.U.U.ºF |
| tur.                                                                                                    |          |
| Fejlvisning med blinkende fejlkode                                                                        |          |
| <ul> <li>Tryk på udvalgsknappen for kort visning af den aktuelle rumtem-<br/>peratur.</li> </ul>          | 78887    |

#### 4 | Betjening

| Inc |                                                                                                    |  |
|-----|----------------------------------------------------------------------------------------------------|--|
| •   | Drej på udvalgsknappen for at indstille den ønskede rumtempe-<br>ratur.<br>Indstillingen registreres automatisk. Værdien erstatter den til-<br>svarende indstilling på den overordnede betjeningsenhed<br>– ved automatisk drift: indtil næste skiftetid for programmet<br>– ved optimeret drift: indtil optimeret drift slutter<br>Indstilling af driftsform (automatisk drift/optimeret drift) kan<br>kun ske på den overordnede betjeningsenhed. |  |

| Sluk for varmen                                                                                                    |  |
|----------------------------------------------------------------------------------------------------|--|
| <ul> <li>Drej på udvalgsknappen og reducér den ønskede rumtemperatur<br/>så meget, at displayet viser OFF.</li> <li>Indstillingen registreres automatisk. Når der er slukket for<br/>varmen er der også slukket for frostbeskyttelsen. Varmekildens<br/>frostbeskyttelse er fortsat aktiv.</li> </ul> |  |

# 3 Informationer til installatøren

#### 3.1 Montering på væg

- Vælg et egnet sted på en plan væg ( $\rightarrow$  fig. 1, side 58).
- ▶ Montér fjernbetjeningen (→ fig. 2 og 3, side 58).

## 3.2 Eltilslutning

Betjeningsenheden får strømforsyning via BUS-kablet.

| Længde               | Anbefalet tværsnit   | Kabeltype             |
|----------------------|----------------------|-----------------------|
| $\leq 100 \text{ m}$ | 0,50 mm <sup>2</sup> | mindst H05 VV (NYM-J) |
| $\leq$ 300 m         | 1,50 mm <sup>2</sup> |                       |

Tab. 1 Tilladte BUS-kabellængder

- BUS-kablet skal oplægges og monteres korrekt.
- ► Etablering af BUS-forbindelse (→ fig. 4, side 59)

## 3.3 Opstart

Opstart eller genstart efter en nulstilling

- 1. Tænd for anlægget / nulstil fjernbetjening.
- 2. Vælg varme-/kølekreds og bekræft.

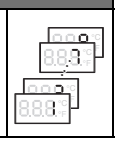

#### 3.4 Indstillinger i servicemenuen

#### 3.4.1 Oversigt over indstillinger

| Indstilling | Indstillingsområde <sup>1)</sup> | Beskrivelse                                        |  |
|-------------|----------------------------------|----------------------------------------------------|--|
| H.C         | <b>1</b>  2  7 8                 | Varme-/kølekreds 1 til 8 <sup>2)</sup>             |  |
| E.1         | - 3.0 <b>0.0</b> 3.0             | Korrektionsfaktor for den viste rumtempe-<br>ratur |  |
| S.1         | nF14.01                          | Softwareversion <sup>3)</sup>                      |  |
| F.1         | 1   0                            | 1: Nulstil                                         |  |

1) Markeret værdi = grundindstilling

- 2) Kun én fjernbetjening pr. varme-/kølekreds (uden opdeling i zoner)
- 3) Drej på udvalgsknappen for fuldstændig visning af versionen.

#### Nulstil eller strømafbrydelse

Ved nulstilling vendes tilbage til grundindstillingen.

Ved strømafbrydelse bevares indstillingerne inklusive varme- og kølekredsindstillingerne.

#### 3.4.2 Betjening

| Start servicemenu |                                                                 | Resultat |
|-------------------|-----------------------------------------------------------------|----------|
| 1.                | Hold udvalgsknappen nede, indtil der vises 2 vandrette streger. | 8.8.8.°c |
| 2.                | Slip udvalgsknappen for at vise den første indstilling.         | 8.88.°F  |

# Informationer til installatøren | 7

| Ær | Resultat                                                   |          |
|----|------------------------------------------------------------|----------|
| 1. | Drej på udvalgsknappen for at vælge indstilling.           | 8.8.8.°c |
| 2. | Tryk på udvalgsknappen for visning af den aktuelle værdi.  | 8.8.8.°  |
| 3. | Tryk på udvalgsknappen igen for at ændre værdien.          |          |
| 4. | Drej på udvalgsknappen for at indstille den ønskede værdi. |          |
| 5. | Tryk på udvalgsknappen for at gemme værdien.               | 8.8.8.°c |
| 6. | Hold udvalgsknappen nede, indtil indstillingen vises igen. | 8.8.8.°° |

| Sluk for servicemenuen |                                                                                                    | Resultat |
|------------------------|----------------------------------------------------------------------------------------------------|----------|
| 1.                     | Hold udvalgsknappen nede, indtil der vises 3 vandrette streger.                                                       | 8.8.8.°F |
| 2.                     | Slip udvalgsknappen.<br>Den aktuelle rumtemperatur vises og fjernbetjeningen arbejder<br>med den ændrede indstilling. | 8.8.8.°  |

# 4 Afhjælpning af fejl

Hvis fejlen ikke kan afhjælpes:

- ► Kontakt en autoriseret installatør eller kundeservice.
- Oplys fejltype og fjernbetjeningens typenummer.

## 4.1 Konstaterede fejl

| Problem                                                  | Årsag                                   | Afhjælpning                                                                                                  |
|----------------------------------------------------------|-----------------------------------------|----------------------------------------------------------------------------------------------------|
| Den ønskede rum-<br>temperatur opnås                     | Luftindtag                              | Udluft radiatorer og varmean-<br>lægget.                                                                     |
| ikke.                                                    | Tidsprogram for<br>varme-/kølekreds     | Tilpas tidsprogrammet på den<br>overordnede betjeningsenhed.                                                 |
|                                                          | Fremløbstemperatur                      | Indstil en højere fremløbstem-<br>peratur på varmekilden.                                                    |
|                                                          | Termostatventil(er) i refe-<br>rencerum | Hvis en termostatventil hæn-<br>ger, skal den løsnes.                                                        |
|                                                          |                                         | Åbn termostatventilen(rne)<br>helt, eller få den(dem) udskiftet<br>af installatøren med håndven-<br>til(er). |
| Den ønskede rum-<br>temperatur over-<br>skrides markant. | Installationssted                       | Få en installatør til at flytte<br>fjernbetjeningen til et egnet<br>sted.                                    |
| Rumtemperaturen<br>varierer meget.                       | Installationssted                       | Få en installatør til at flytte<br>fjernbetjeningen til et egnet<br>sted.                                    |

## 4.2 Fejlvisninger

Ved fejl viser displayet en blinkende fejlkode. På den overordnede betjeningsenhed vises en 4-cifret tillægskode.

| Fejl-<br>kode | Tillægs-<br>kode | Mulig årsag og afhjælpning udført af VVS-installatøren                                                         |
|---------------|------------------|----------------------------------------------------------------------------------------------------|
| A11           | 3091             | Fjernbetjeningen er forkert opkoblet til systemet.                                                             |
|               | <br>3098         | <ul> <li>Kontrollér konfigurationen på den overordnede betjeningsen-<br/>hed, og ret om nødvendigt.</li> </ul> |
|               |                  | Fjernbetjeningens rumtemperaturføler defekt                                                                    |
|               |                  | (3091: Varme-/kølekreds 1 3098: Varme-/kølekreds 8).                                                           |
|               |                  | <ul> <li>Udskiftning af defekt fjernbetjening.</li> </ul>                                                      |
| A21<br>       | 1001             | BUS-signal fra den overordnede betjeningsenhed mangler<br>(A21: Varme-/kølekreds 1 A28: Varme-/kølekreds 8).   |
| A28           |                  | <ul> <li>Installér overordnet betjeningsenhed.</li> </ul>                                                      |
|               |                  | <ul> <li>Etablér BUS-forbindelsen.</li> </ul>                                                                  |
| A21           | 3141             | Fjernbetjeningens føler for relativ fugtighed defekt (A21/3141:                                                |
|               |                  | Varme-/kølekreds 1 A28/3148: Varme-/kølekreds 8).                                                              |
| A28           | 3148             | <ul> <li>Udskiftning af defekt fjernbetjening.</li> </ul>                                                      |

# 1 Seadme andmed

# i

Kaugjuhtimispulti CR10H saab kasutada ainult koos kõrgema taseme juhtpuldiga HPC400. Teave ohutusjuhiste, keskkonnahoiu, energia kokkuhoiujuhiste jms kohta on esitatud HPC400 tehnilises dokumentatsioonis.

Seadet CR10H kasutatakse kõrgema taseme juhtpuldiga HPC400 juhitava kütte-/ jahutuskontuuri kaugjuhtimispuldina. See mõõdab ruumitemperatuuri ja suhtelist õhuniiskust etalonruumis.

Tarnekomplekt:

- Kaugjuhtimispult
- See juhend

| Tehnilised andmed                        | CE                 |
|------------------------------------------|--------------------|
| Mõõtmed (L × K × S)                      | 80 × 80 × 23 mm    |
| Nimipinge                                | 10 24 V alalisvool |
| Nimivool                                 | 5 6 mA             |
| Siiniliides                              | EMS plus           |
| Reguleerimisvahemik                      | 5 30 °C            |
| Ümbritseva keskkonna lubatud temperatuur | 0 60 °C            |
| Kaitseklass                              | Ш                  |
| Kaitseaste                               | IP20               |

Tootekood (täidab paigaldaja)

# 2 Juhtimine

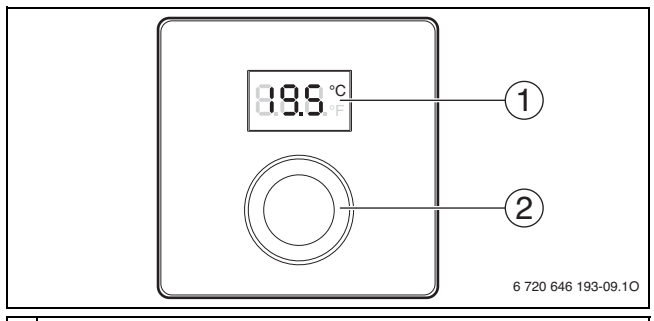

#### 1 Näidik

- 2 Valikunupp
  - Pööramine: parameetri valimine ja seadeväärtuse muutmine.
  - · Vajutamine: sisestatud väärtuse kinnitamine või näidiku ümberlülitamine.

| Näitude kirjeldus                                                                                                    | Näide    |
|----------------------------------------------------------------------------------------------------|----------|
| Tegelik ruumitemperatuur (põhinäit)                                                                                                    | 8.8.8.°F |
| <ul> <li>Soovitud ruumitemperatuur</li> <li>Soovitud ruumitemperatuuri lühidalt vaatamiseks (vilgub) tuleb<br/>vajutada valikunuppu.</li> </ul> | 8.8.8°÷  |
| <ul> <li>Hooldusnäit (vajalik on hooldus)</li> <li>Tegeliku ruumitemperatuuri vaatamiseks tuleb vajutada valikunuppu.</li> </ul>                | 8.8.8.°° |
| <ul> <li>Vilkuva tõrkekoodiga tõrkenäit</li> <li>Ruumitemperatuuri lühidalt vaatamiseks tuleb vajutada<br/>valikunuppu.</li> </ul>              |          |

## 12 | Juhtimine

| So |                                                                                                    |  |
|----|----------------------------------------------------------------------------------------------------|--|
| •  | Soovitud ruumitemperatuuri seadmiseks pöörata valikunuppu.<br>Seadistus võetakse automaatselt üle. See kehtib vastava<br>seadistuse asemel kõrgema taseme juhtpuldis järgmiselt<br>– automaatrežiimi korral: kuni programmi järgmise lülitusajani<br>– optimeeritud režiimi korral: kuni optimeeritud režiimi lõpuni<br>Töörežiimi seadmine (automaatrežiim / optimeeritud režiim) on<br>võimalik ainult kõrgema taseme juhtpuldi abil. |  |

| Kü |                                                                                                    |  |
|----|----------------------------------------------------------------------------------------------------|--|
| •  | Pöörata valikunuppu ruumitemperatuuri vähendamise suunas<br>seni, kuni näidikule ilmub <b>OFF</b> (välja lülitatud).<br>Seadistus võetakse automaatselt üle. Väljalülitatud kütte korral<br>on ka ruumi külmumiskaitse välja lülitatud. Kütteseadme<br>külmumiskaitse on endiselt sisse lülitatud. |  |

# 3 Teave spetsialisti jaoks

## 3.1 Seinale paigaldamine

- ► Valida ühetasasel seinal sobiv paigalduskoht (→ joonis 1, lk 58).
- ▶ Paigaldada kaugjuhtimispult (→ joonised 2 ja 3, lk 58).

## 3.2 Elektriühendused

Juhtpulti varustatakse elektrienergiaga siinijuhtme kaudu.

| Pikkus               | Soovitatav ristlõige | Kaabli tüüp             |
|----------------------|----------------------|-------------------------|
| $\leq 100 \text{ m}$ | 0,50 mm <sup>2</sup> | vähemalt H05 VV (NYM-J) |
| $\leq$ 300 m         | 1,50 mm <sup>2</sup> |                         |

Tab. 2 Siinijuhtmete lubatud pikkused

- > Paigaldada ja ühendada siinijuhe ettenähtud viisil.
- Siiniühenduse tegemine (→ joonis 4, lk 59)

## 3.3 Kasutuselevõtmine

Esmakordne kasutuselevõtmine või kasutuselevõtmine pärast lähtestamist

- 1. Süsteem sisse lülitada / lähtestada kaugjuhtimispult.
- 2. Valida ja kinnitada kütte-/jahutuskontuur.

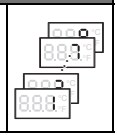

## 3.4 Seadistusmenüü seaded

#### 3.4.1 Seadistuste ülevaade

| Parameeter | Seadevahemik <sup>1)</sup> | Kirjeldus                                          |
|------------|----------------------------|----------------------------------------------------|
| H.C        | <b>1</b>   2     7   8     | Kütte-/jahutuskontuur 1 kuni 8 <sup>2)</sup>       |
| E.1        | - 3.0 <b>0.0</b> 3.0       | Näidatud ruumitemperatuuri<br>korrigeerimisväärtus |
| \$.1       | nF14.01                    | Tarkvaraversioon <sup>3)</sup>                     |
| F.1        | 1   0                      | 1: lähtestamine                                    |

1) Rasvases kirjas esitatud väärtus = algseadistus

- 2) Ainult üks kaugjuhtimispult (tsoonideks jaotamata) kütte-/jahutuskontuuri kohta
- 3) Versiooni täieliku nimetuse vaatamiseks pöörata valikunuppu.

#### Lähtestamine või elektritoite katkestus

Lähtestamise korral taastatakse algseadistus.

Elektritoite katkemise korral säilivad nii seaded kui ka kütte-/jahutuskontuuride jaotus.

#### 3.4.2 Kasutamine

| Seadistusmenüü avamine |                                                                                     | Tulemus  |
|------------------------|-------------------------------------------------------------------------------------|----------|
| 1.                     | Hoida valikunuppu allavajutatuna, kuni näidikule ilmub 2<br>horisontaalset kriipsu. | 8.8.8.°F |
| 2.                     | Esimese parameetri vaatamiseks tuleb vabastada valikunupp.                          | 8.88.°   |

# Teave spetsialisti jaoks | 15

| Se | adistuse muutmine (nt küttekontuuril H.C)                                   | Tulemus  |
|----|-----------------------------------------------------------------------------|----------|
| 1. | Parameetri valimiseks pöörata valikunuppu.                                  | 8.8.8.°c |
| 2. | Kehtiva väärtuse vaatamiseks vajutada valikunuppu.                          | 8.8.8.°  |
| 3. | Väärtuse muutmiseks vajutada uuesti valikunuppu.                            |          |
| 4. | Soovitud väärtuse seadmiseks tuleb keerata valikunuppu.                     |          |
| 5. | Muudatuse salvestamiseks vajutada valikunuppu.                              | 8.8.8.°c |
| 6. | Hoida valikunuppu allavajutatuna, kuni näidikule ilmub jälle<br>parameeter. | 8.8.8.°  |

| Se | Tulemus                                                                                                    |          |
|----|----------------------------------------------------------------------------------------------------|----------|
| 1. | Hoida valikunuppu allavajutatuna, kuni näidikule ilmub<br>3 horisontaalset kriipsu.                             | 8.8.8.°F |
| 2. | Vabastada valikunupp.<br>Näidatakse tegelikku ruumitemperatuuri ja kaugjuhtimispult<br>töötab muudetud seadega. | 8.8.8.°  |

# 4 Rikete kõrvaldamine

Kui tõrget ei õnnestu kõrvaldada:

- Võtta ühendust kütteseadmetele spetsialiseerunud ettevõtte või klienditeenindusega.
- ► Teatada tõrke liik ja kaugjuhtimispuldi tootekood.

## 4.1 Tuvastatud tõrked

| Probleem                                            | Põhjus                                  | Tõrke kõrvaldamine                                                                               |
|-----------------------------------------------------|-----------------------------------------|--------------------------------------------------------------------------------------------------|
| Soovitud<br>ruumitemperatuuri                       | Õhu sissevool                           | Eemaldada õhk radiaatoritest ja<br>küttesüsteemist.                                              |
| ei saavutata.                                       | Ajaprogramm<br>kütte-/jahutuskontuurile | Kohandada ajaprogramm<br>kõrgema taseme juhtpuldiga.                                             |
|                                                     | Pealevoolutemperatuur                   | Seada kütteseadme<br>pealevoolutemperatuur<br>kõrgemale väärtusele.                              |
|                                                     | Termostaatventiil(id)<br>etalonruumis   | Kui mõni termostaatventiil on<br>kinni kiildunud, vabastada<br>termostaatventiil.                |
|                                                     |                                         | Termostaadiventiil(-id) täiesti<br>avada või lasta spetsialistil<br>käsiventiili(de)ga asendada. |
| Toatemperatuur on<br>soovitust tunduvalt<br>kõrgem. | Paigalduskoht                           | Lasta spetsialistil<br>kaugjuhtimispult sobivasse<br>kohta paigutada.                            |
| Ruumitemperatuur<br>kõigub tugevalt.                | Paigalduskoht                           | Lasta spetsialistil<br>kaugjuhtimispult sobivasse<br>kohta paigutada.                            |

## 4.2 Tõrkenäidud

Tõrke korral vilgub näidikul tõrketeate kood. 4-kohalisi lisakoode näidatakse kõrgema taseme juhtpuldil.

| Tõrke-<br>kood | Lisa-<br>kood | Võimalik põhjus ja spetsialisti poolt rakendatavad meetmed                                                                |
|----------------|---------------|----------------------------------------------------------------------------------------------------|
| A11            | 3091<br>      | Kaugjuhtimispult ei ole süsteemis õigesti registreeritud.<br>► Kontrollida ja vajaduse korral korrigeerida kõrgema taseme |
|                | 3098          | juhtpuldi konfiguratsiooni.                                                                                               |
|                |               | Kaugjuhtimispuldi ruumitemperatuuriandur on defektne<br>(3091: kütte-/jahutuskontuur 1 3098: kütte-/jahutuskontuur 8).    |
|                |               | <ul> <li>Vahetada defektne kaugjuhtimispult välja.</li> </ul>                                                             |
| A21            | 1001          | Puudub siinisignaal kõrgema taseme juhtpuldilt                                                                            |
|                |               | (A21: kutte-/janutuskontuur 1 A28: kutte-/janutuskontuur 8).                                                              |
| A28            |               | <ul> <li>Paigaldada kõrgema taseme juhtpult.</li> </ul>                                                                   |
|                |               | <ul> <li>Luua siiniühendus.</li> </ul>                                                                                    |
| A21            | 3141          | Kaugjuhtimispuldi suhtelise õhuniiskuse andur on defektne                                                                 |
|                |               | (A21/3141: kütte-/jahutuskontuur 1 A28/3148: kütte-/                                                                      |
| A28            | 3148          | jahutuskontuur 8).                                                                                                    |
|                |               | <ul> <li>Vahetada defektne kaugjuhtimispult välja.</li> </ul>                                                             |

# 1 Tuotteen tiedot

Kauko-ohjainta CR10H voi käyttää vain ylemmän tason käyttöyksikön kanssa HPC400. Tiedot, kuten turvallisuusohjeet, ympäristönsuojelu, energiansäästöohjeet jne., löydät HPC400:n teknisestä dokumentaatiosta.

CR10H-laitetta käytetään ylemmän tason käyttöyksikön HPC400 ohjaaman lämmitys-/jäähdytyspiirin kauko-ohjaukseen. Se mittaa huonelämpötilan ja suhteellisen ilmankosteuden.

Toimituslaajuus:

٦

- kauko-ohjain
- tämä käyttöohje

| Tekniset tiedot           | CE              |
|---------------------------|-----------------|
| Mitat (L × K × S)         | 80 × 80 × 23 mm |
| Nimellisjännite           | 10 24 V DC      |
| Nimellisvirta             | 5 6 mA          |
| Väyläliittymä             | EMS plus        |
| Säätöalue                 | 530℃            |
| Sal. ympäristön lämpötila | 0…60℃           |
| Suojausluokka             | III             |
| Kotelointiluokka          | IP20            |

Tunnistenro (asentaja merkitsee)

# 2 Käyttö

| 8.8.8° | (1)                 |
|--------|---------------------|
|        | 2                   |
|        | 6 720 646 193-09.10 |

#### 1 Näyttö

- 2 Valintanappi
  - Kierrä asetusten valitsemiseksi ja muuttamiseksi.
  - Paina syötön vahvistamiseksi tai näytön vaihtamiseksi.

| Näyttöjen kuvaus                                                                                                   | Esimerkki |
|----------------------------------------------------------------------------------------------------|-----------|
| Vallitseva huonelämpötila (vakionäyttö)                                                                            | 8.8.8.°F  |
| Haluttu huonelämpötila                                                                                             | 888°      |
| <ul> <li>Valintanappia painettaessa laite näyttää lyhyen ajan halutun<br/>huonelämpötilan (vilkkuvana).</li> </ul> |           |
| Huoltonäyttö (huolto välttämätön)                                                                                  | 988.0     |
| <ul> <li>Valintanappia painettaessa laite näyttää vallitsevan<br/>huonelämpötilan.</li> </ul>                      | U.U.U.*F  |
| Häiriönäyttö vilkkuvalla häiriökoodilla                                                                            |           |
| <ul> <li>Valintanappia painettaessa laite näyttää lyhyen ajan vallitsevan<br/>huonelämpötilan.</li> </ul>          | 78883     |

## 20 | Käyttö

| Ha |                                                                                                    |  |
|----|----------------------------------------------------------------------------------------------------|--|
| •  | <ul> <li>Kierrä valintanappia halutun huonelämpötilan asettamiseksi.</li> <li>Asetus aktivoituu automaattisesti. Se on voimassa ylemmän<br/>tason käyttöyksikössä tehdyn vastaavan asetuksen sijasta <ul> <li>automaattisessa käytössä ohjelman seuraavaan<br/>kytkentäaikaan asti</li> <li>optimoidussa käytössä optimoidun käytön päättymiseen asti<br/>Käyttötavan (automaattinen käyttö / optimoitu käyttö)<br/>asettaminen on mahdollista vain ylemmän tason<br/>käyttöyksikössä.</li> </ul></li></ul> |  |
|    |                                                                                                    |  |

| Lär |                                                                                                    |  |
|-----|----------------------------------------------------------------------------------------------------|--|
| •   | Kierrä valintanappia halutun huonelämpötilan alentamiseksi niin<br>paljon, että näyttöön tulee <b>OFF</b> .<br>Asetus aktivoituu automaattisesti. Kun lämmitys on pois päältä<br>kytkettynä, myös huoneen jäätymissuoja on poiskytkettynä.<br>Lämmityslaitteen jäätymissuoja on yhä edelleen aktiivinen. |  |

# 3 Tietoja asennusliikkeelle

#### 3.1 Asennus seinään

- ▶ Valitse sopiva paikka tasaiselta seinältä (→ kuva 1, sivu 58).
- ► Asenna kauko-ohjain (→ kuvat 2 ja 3, sivu 58).

## 3.2 Sähköliitännät

Sähkönsyöttö käyttöyksikköön tapahtuu väyläjohdolla.

| Pituus               | Suositeltava poikkipinta | Johtotyyppi              |
|----------------------|--------------------------|--------------------------|
| $\leq 100 \text{ m}$ | 0,50 mm <sup>2</sup>     | vähintään H05 VV (NYM-J) |
| $\leq$ 300 m         | 1,50 mm <sup>2</sup>     |                          |

Taul. 1 Sallitut väyläjohdon pituudet

- Asenna ja liitä väyläjohto asianmukaisesti.
- ▶ Kytke väyläliitäntä (→ kuva 4, sivu 59)

## 3.3 Käyttöönotto

Ensimmäinen käyttöönotto tai käyttöönotto nollauksen jälkeen

- 1. Kytke laite päälle / nollaa kauko-ohjain.
- 2. Valitse lämmitys-/jäähdytyspiiri ja vahvista.

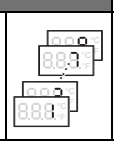

## 3.4 Asetukset huoltovalikossa

#### 3.4.1 Asetusten yleiskatsaus

| Asetus | Asetusalue <sup>1)</sup> | Kuvaus                                        |
|--------|--------------------------|-----------------------------------------------|
| H.C    | <b>1</b>   2     7   8   | Lämmitys-/jäähdytyspiirit 1 - 8 <sup>2)</sup> |
| E.1    | - 3.0 <b>0.0</b> 3.0     | Korjausarvo näytetylle huoneen lämpötilalle   |
| \$.1   | nF14.01                  | Ohjelmaversio <sup>3)</sup>                   |
| F.1    | 1   0                    | 1: Nollaus                                    |

- 1) Lihavoitu arvo = perusasetus
- Vain yksi kauko-ohjain lämmitys-/jäähdytyspiiriä kohden (ilman vyöhykkeiden alajakoa)
- 3) Kierrä valintanappia version lukemiseksi kokonaan.

#### Nollaus tai virtakatkos

Nollauksella palautetaan perusasetukset.

Virtakatkoksen yhteydessä asetukset säilyvät sisältäen lämmitys-/jäähdytyspiirien osoitteet.

#### 3.4.2 Käyttö

| Hu | oltovalikon avaaminen                                                          | Tulos    |
|----|--------------------------------------------------------------------------------|----------|
| 1. | Pidä valintanappia alaspainettuna, kunnes näyttöön tulee kaksi<br>vaakaviivaa. | 8.8.8.°F |
| 2. | Vapauta valintanappi ensimmäisen asetuksen näyttämiseksi.                      | 8.88°F   |

# Tietoja asennusliikkeelle | 23

| As | etusten muuttaminen (esim. lämmityspiiri H.C)                         | Tulos             |
|----|-----------------------------------------------------------------------|-------------------|
| 1. | Kierrä valintanappia asetuksen valitsemiseksi.                        | 8.8.8.°c          |
| 2. | Paina valintanappia vallitsevan arvon näyttämiseksi.                  | 8.8.8°°           |
| 3. | Paina valintanappia uudelleen arvon muuttamiseksi.                    |                   |
| 4. | Kierrä valintanappia haluamasi arvon asettamiseksi.                   |                   |
| 5. | Paina valintanappia muutoksen tallentamiseksi.                        | 8.8. <b>8</b> .°c |
| 6. | Pidä valintanappia alaspainettuna, kunnes asetus näytetään uudelleen. | 8.8.8.°           |

| Hu | Tulos                                                                                                    |          |
|----|----------------------------------------------------------------------------------------------------|----------|
| 1. | Pidä valintanappia alaspainettuna, kunnes näyttöön tulee kolme vaakaviivaa.                                    | 8.8.8.°F |
| 2. | Vapauta valintanappi.<br>Näytetään vallitseva huonelämpötila ja kauko-ohjain toimii<br>muutetulla asetuksella. | 8.8.8.°  |

# 4 Häiriöiden korjaaminen

Jos häiriötä ei pysty korjaamaan:

- Ota yhteyttä hyväksyttyyn asennusliikkeeseen tai soita asiakaspalveluun.
- ► Ilmoita häiriölaji ja kauko-ohjaimen tunnistenumero.

## 4.1 Havaitut häiriöt

| Puute                                                  | Ѕуу                                           | Korjaus                                                                                             |
|--------------------------------------------------------|-----------------------------------------------|----------------------------------------------------------------------------------------------------|
| Haluttua<br>huonelämpötilaa ei                         | llmaa<br>lämmitysjärjestelmässä               | Ilmaa lämpöpatteri ja<br>lämmityslaite.                                                             |
| saavuteta.                                             | Aikaohjelma<br>lämmitys-/jäähdytyspiirille    | Mukauta aikaohjelma ylemmän<br>tason käyttöyksikössä.                                               |
|                                                        | Menojohdon lämpötila                          | Aseta lämmityslaitteessa<br>menojohdon lämpötila<br>korkeammaksi.                                   |
|                                                        | Termostaattiventtiili(t)<br>vertailuhuoneessa | Jos jokin termostaattiventtiili<br>on juuttunut, vapauta venttiili.                                 |
|                                                        |                                               | Avaa termostaattiventtiili(t)<br>kokonaan tai anna<br>ammattiasentajan vaihtaa<br>käsiventtiili(t). |
| Haluttu<br>huonelämpötila<br>ylittyy<br>huomattavasti. | Asennuspaikka                                 | Anna asentajan siirtää kauko-<br>ohjain parempaan paikkaan.                                         |
| Huonelämpötila<br>vaihtelee<br>huomattavasti.          | Asennuspaikka                                 | Anna asentajan siirtää kauko-<br>ohjain parempaan paikkaan.                                         |

## 4.2 Häiriönäytöt

Häiriön esiintyessä näytössä vilkkuu häiriökoodi. Ylemmän tason käyttöyksikössä näytetään 4-numeroiset lisäkoodit.

| Häiriö-<br>koodi | Lisä-<br>koodi | Mahdollinen syy ja korjaus asentajan toimesta                                                                            |
|------------------|----------------|----------------------------------------------------------------------------------------------------|
| A11              | 3091<br>       | Kauko-ohjainta ei ole kirjattu oikein järjestelmään.<br>▶ Tarkasta konfigurointi ylemmän tason käyttöyksiköstä ja korjaa |
|                  | 3098           | se tarvittaessa.                                                                                                    |
|                  |                | Kauko-ohjaimen huonelämpötila-anturissa vika (3091: lämmitys-/<br>jäähdystyspiiri 1 3098- lämmitys-/jäähdystyspiiri 8)   |
|                  |                | <ul> <li>Vaihda viallinen kauko-ohjain.</li> </ul>                                                                       |
| A21              | 1001           | Ylemmän tason käyttöyksikön väyläsignaali puuttuu (A21:<br>lämmitys-/jäähdytyspijri 1 A28: lämmitys-/jäähdytyspijri 8).  |
| A28              |                | <ul> <li>Asenna ylemmän tason käyttöyksikkö.</li> </ul>                                                                  |
|                  |                | <ul> <li>Kytke väyläliitäntä.</li> </ul>                                                                                 |
| A21              | 3141           | Kauko-ohjaimen suhteellisen kosteuden anturissa vika                                                                     |
|                  |                | (A21/3141: lämmitys-/jäähdytyspiiri 1 A28/3148: lämmitys-/                                                               |
| A28              | 3148           | jäähdytyspiiri 8).                                                                                                    |
|                  |                | <ul> <li>Vaihda viallinen kauko-ohjain.</li> </ul>                                                                       |

# 1 Duomenys apie gaminį

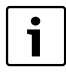

Nuotolinio valdymo pultą CR10H galima naudoti tik kartu su aukštesnio lygmens valdymo bloku HPC400. Saugos nuorodas, informaciją apie aplinkosaugą, energijos taupymo nuorodas ir kt. rasite HPC400 techninėje dokumentacijoje.

CR10H skirtas naudoti kaip nuotolinio valdymo pultas šildymo ir vėsinimo kontūrui, valdomam aukštesnio lygmens valdymo bloko HPC400. Jis nustato patalpos temperatūrą ir santykinį oro drėgnumą patalpoje, pagal kurios temperatūrą reguliuojama.

Tiekiamas komplektas:

- · Nuotolinio valdymo pultas
- Ši instrukcija

| Techniniai duomenys         | CE              |
|-----------------------------|-----------------|
| Matmenys (P × A × G)        | 80 × 80 × 23 mm |
| Vardinė įtampa              | 10 24 V DC      |
| Vardinė srovė               | 5 6 mA          |
| BUS sąsaja                  | EMS plus        |
| Reguliavimo diapazonas      | 5 30 ℃          |
| Leidž. aplinkos temperatūra | 0 60°C          |
| Apsaugos klasė              | III             |
| Apsaugos tipas              | IP20            |

Ident. Nr. (įveda montuotojas)

# 2 Valdymas

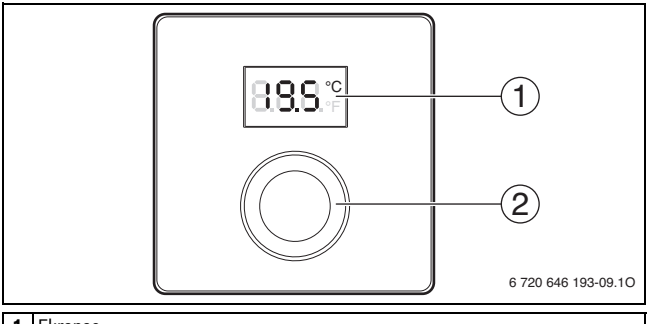

#### 1 Ekranas

- 2 Reguliavimo rankenėlė
  - Sukti: pasirinkti ir keisti nustatymą.
  - Paspausti: patvirtinti įvestis arba perjungti rodmenis.

| Rodmenų aprašas                                                                                                    | Pavyzdys          |
|----------------------------------------------------------------------------------------------------|-------------------|
| Esamoji patalpos temperatūra (standartiniai rodmenys)                                                                                                    | 8.8.8.°           |
| <ul> <li>Pageidaujama patalpos temperatūra</li> <li>Norėdami, kad trumpam (mirksint) būtų parodyta pageidaujama patalpos temperatūra, paspauskite reguliavimo rankenėlę.</li> </ul> | 8.8.8.°c          |
| <ul> <li>Serviso rodmuo (reikalinga techninė priežiūra)</li> <li>Norėdami, kad būtų parodyta esamoji patalpos temperatūra, paspauskite reguliavimo rankenėlę.</li> </ul>            | 8. <b>8</b> .8.°F |
| <ul> <li>Trikties rodmuo su mirksinčiu trikties kodu</li> <li>Norėdami, kad būtų parodyta esamoji patalpos temperatūra,<br/>trumpai paspauskite reguliavimo rankenėlę.</li> </ul>   |                   |

## 28 | Valdymas

| Pageidaujamos patalpos temperatūros nustatymas                                                                                                    |                                   |
|----------------------------------------------------------------------------------------------------|-----------------------------------|
| <ul> <li>Norėdami nustatyti pageidaujamą patalpos temperatūrą,<br/>pasukite reguliavimo rankenėlę.</li> <li>Nustatymas perimamas automatiškai. Jis galioja vietoje<br/>atitinkamo nustatymo aukštesnio lygmens valdymo bloke         <ul> <li>esant automatiniam režimui: iki kito programos jungimo laiko</li> <li>esant optimizuotam režimui: iki optimizuoto režimo<br/>pabaigos</li> <li>Veikimo režimą (automatinis režimas / optimizuotas režimas)<br/>nustatyti galima tik aukštesnio lygmens valdymo bloke.</li> </ul> </li> </ul> | 12885°<br>12885°<br>1777<br>8885° |

| Šildy                      |                                                                                                    |  |
|----------------------------|----------------------------------------------------------------------------------------------------|--|
| ► N<br>re<br>N<br>ta<br>gr | lorėdami nustatyti pageidaujamą patalpos temperatūrą, sukite<br>eguliavimo rankenėlę, kol ekrane atsiras <b>OFF</b> .<br>lustatymas perimamas automatiškai. Esant išjungtam šildymui,<br>aip pat yra išjungta ir patalpos apsauga nuo užšalimo. Šilumos<br>eneratoriaus apsauga nuo užšalimo toliau lieka aktyvi. |  |

# 3 Informacija kvalifikuotiems specialistams

#### 3.1 Montavimas ant sienos

- ► Ant lygios sienos parinkite tinkamą montavimo vietą (→ 1 pav., 58 psl.).
- Sumontuokite nuotolinio valdymo pultą (→ 2 ir 3pav., 58 psl.).

#### 3.2 Prijungimas prie elektros tinklo

Elektros energija į valdymo bloką tiekiama BUS kabeliu.

| Ilgis                | Rekomenduojamas skerspjūvis | Kabelio tipas             |
|----------------------|-----------------------------|---------------------------|
| $\leq 100 \text{ m}$ | 0,50 mm <sup>2</sup>        | mažiausiai H05 VV (NYM-J) |
| $\leq$ 300 m         | 1,50 mm <sup>2</sup>        |                           |

Lent. 1 Leidžiamieji BUS magistralės kabelių ilgiai

- BUS kabelį tinkamai nutieskite ir prijunkite.
- ▶ Prijunkite BUS magistralę (→ 4 pav., 59 psl.).

## 3.3 Paleidimas eksploatuoti

Pirmasis paleidimas eksploatuoti arba paleidimas eksploatuoti po atstatos

- 1. Įrenginį įjunkite / atlikite nuotolinio valdymo pulto atstatą.
- 2. Pasirinkite ir patvirtinkite šildymo ir vėsinimo kontūrą.

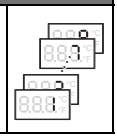

## 3.4 Nustatymai techninės priežiūros meniu

#### 3.4.1 Nustatymų apžvalga

| Nustatymas | Nustatymo<br>diapazonas <sup>1)</sup> | Aprašas                                               |  |
|------------|---------------------------------------|-------------------------------------------------------|--|
| H.C        | <b>1</b>   2     7   8                | Šildymo / vėsinimo kontūras nuo 1 iki 8 <sup>2)</sup> |  |
| E.1        | - 3.0 <b>0.0</b> 3.0                  | Koregavimo vertė parodytai patalpos<br>temperatūrai   |  |
| \$.1       | nF14.01                               | Programinės įrangos versija <sup>3)</sup>             |  |
| F.1        | 1   0                                 | 1: atstata                                            |  |

- 1) Paryškinta vertė = gamyklinis nustatymas
- Tik vienas nuotolinio valdymo pultas kiekvienam šildymo / vėsinimo kontūrui (be suskirstymo į zonas)
- 3) Norėdami peržiūrėti išsamią versijos informaciją, sukite reguliavimo rankenėlę.

#### Atstata arba elektros srovės tiekimo nutrūkimas

Atlikus atstatą atkuriami gamykliniai nustatymai.

Nutrūkus elektros srovės tiekimui, nustatymai, o taip pat šildymo / vėsinimo kontūrų priskyrimas išlieka.

#### 3.4.2 Valdymas

| Se | Rezultatas                                                                                                    |         |  |  |
|----|----------------------------------------------------------------------------------------------------|---------|--|--|
| 1. | <ol> <li>Laikykite paspaustą reguliavimo rankenėlę, kol bus parodyti 2<br/>horizontalūs brūkšneliai.</li> </ol> |         |  |  |
| 2. | Norėdami, kad būtų parodytas pirmasis nustatymas, atleiskite reguliavimo rankenėlę.                             | 8.8.8.0 |  |  |

## Informacija kvalifikuotiems specialistams | 31

| Ке | isti nustatymą (pvz., šildymo kontūras H.C)                                     | Rezultatas        |
|----|---------------------------------------------------------------------------------|-------------------|
| 1. | Norėdami pasirinkti nustatymą, sukite reguliavimo rankenėlę.                    | 8.8.8.°F          |
| 2. | Norėdami, kad būtų parodyta esamoji vertė, paspauskite reguliavimo rankenėlę.   | 8.8. <b>8</b> .°F |
| 3. | Norėdami vertę pakeisti, dar kartą paspauskite reguliavimo<br>rankenėlę.        |                   |
| 4. | Norėdami nustatyti pageidaujamą vertę, pasukite reguliavimo<br>rankenėlę.       |                   |
| 5. | Norėdami išsaugoti pakeitimą, paspauskite reguliavimo<br>rankenėlę.             | 8.8.8.°F          |
| 6. | Reguliavimo rankenėlę laikykite paspaustą, kol vėl bus<br>parodytas nustatymas. | 8. <b>8.8</b> .°  |

| Se | Rezultatas                                                                                                    |       |  |  |
|----|----------------------------------------------------------------------------------------------------|-------|--|--|
| 1. | <ol> <li>Laikykite paspaustą reguliavimo rankenėlę, kol bus parodyti<br/>3 horizontalūs brūkšneliai.</li> </ol>                          |       |  |  |
| 2. | Reguliavimo rankenėlę atleiskite.<br>Parodoma esamoji patalpos temperatūra, o nuotolinio valdymo<br>pultas veikia su pakeistu nustatymu. | 888°+ |  |  |

# 4 Trikčių šalinimas

Jei nepavyksta pašalinti trikties:

- Kreipkitės į įgaliotos specializuotos įmonės arba klientų aptarnavimo tarnybos specialistus.
- Praneškite, kokio pobūdžio triktis, ir nuotolinio valdymo pulto identifikavimo numerį.

### 4.1 Jaučiamos triktys

| Pretenzija                                                  | Priežastis                                                                                    | Pašalinimas                                                                                                    |
|-------------------------------------------------------------|-----------------------------------------------------------------------------------------------|----------------------------------------------------------------------------------------------------|
| Nepasiekta<br>pageidaujama                                  | Yra oro                                                                                       | lš radiatorių ir šildymo sistemos<br>išleiskite orą.                                                                                                    |
| patalpos<br>temperatūra.                                    | Laiko programa<br>šildymo / aušinimo kontūrui                                                 | Laiko programą priderinkite<br>pagal aukštesnio lygmens<br>valdymo bloką.                                                                                     |
|                                                             | Tiekiamo srauto<br>temperatūra                                                                | Šilumos generatoriuje<br>nustatykite aukštesnę tiekiamo<br>srauto temperatūrą.                                                                                |
|                                                             | Termostatinis (-iai)<br>vožtuvas (-ai) patalpoje,<br>pagal kurios temperatūrą<br>reguliuojama | Jei termostatinis vožtuvas<br>užstrigo, jį pakeiskite.                                                                                                    |
|                                                             |                                                                                               | Iki galo atidarykite termostatinį<br>(-ius) vožtuvą (-us) arba<br>kreipkitės į specialistą, kad jis<br>pakeistų jį (juos) rankiniu (-iais)<br>vožtuvu (-ais). |
| Gerokai viršyta<br>pageidaujama<br>patalpos<br>temperatūra. | Montavimo vieta                                                                               | Kreipkitės į specialistą, kad<br>nuotolinio valdymo pultą<br>perkeltų į tinkamą vietą.                                                                        |
| Labai nukrenta<br>patalpos<br>temperatūra.                  | Montavimo vieta                                                                               | Kreipkitės į specialistą, kad<br>nuotolinio valdymo pultą<br>perkeltų į tinkamą vietą.                                                                        |

## 4.2 Trikčių rodmenys

Atsiradus triktims, ekrane mirksi trikties kodas. 4 padėčių papildomi kodai parodomi aukštesnio lygmens valdymo bloke.

| Trikties<br>kodas | Papildomas<br>kodas | Galima priežastis ir specialisto pagalba                                                                                                    |
|-------------------|---------------------|----------------------------------------------------------------------------------------------------|
| A11               | 3091<br><br>3098    | <ul> <li>Nuotolinio valdymo pultas netinkamai užregistruotas sistemoje.</li> <li>Patikrinkite konfigūraciją aukštesnio lygmens valdymo bloke,<br/>jei reikia, pakoreguokite.</li> </ul>               |
|                   |                     | Pažeistas nuotolinio valdymo pulto patalpos temperatūros jutiklis<br>(3091: šildymo / vėsinimo kontūras 1 3098: šildymo / vėsinimo<br>kontūras 8).<br>▶ Pažeistą nuotolinio valdymo pultą pakeiskite. |
| A21<br><br>A28    | 1001                | Nėra BUS signalo iš aukštesnio lygmens valdymo bloko<br>(A21: šildymo / vėsinimo kontūras 1 A28: šildymo / vėsinimo<br>kontūras 8).                                                                   |
|                   |                     | <ul> <li>Prijunkite BUS magistralę.</li> </ul>                                                                                                    |
| A21<br><br>A28    | 3141<br><br>3148    | Pažeistas nuotolinio valdymo pulto santykinio oro drėgnumo<br>jutiklis (A21/3141: šildymo / vėsinimo kontūras 1 A28/3148:<br>šildymo / vėsinimo kontūras 8).                                          |
|                   |                     | <ul> <li>Pažeistą nuotolinio valdymo pultą pakeiskite.</li> </ul>                                                                                                    |

# 1 Produkta apraksts

i

Tālvadību CR10H iespējams izmantot kopā ar augstāk pakārtotu vadības ierīci HPC400. Informāciju par drošības norādījumiem, vides aizsardzību, enerģijas taupīšanas norādījumiem meklējiet HPC400 tehniskajā dokumentācijā.

CR10H darbojas kā tālvadība ar augstāk pakārtotu vadības ierīci HPC400 vadītam apkures / dzesēšanas lokam. Tā uztver telpas temperatūru un gaisa mitrumu noteicošajā telpā.

Piegādes komplekts:

- Tālvadība
- Šī instrukcija

| Tehniskie dati                     | C€              |
|------------------------------------|-----------------|
| Izmēri (P × A × G)                 | 80 × 80 × 23 mm |
| Nominālais spriegums               | 10 24 V DC      |
| Nominālā strāva                    | 5 6 mA          |
| BUS pieslēgums                     | EMS plus        |
| Regulēšanas diapazons              | 5 30 ℃          |
| Pieļ. apkārtējās vides temperatūra | 0 60 ℃          |
| Aizsardzības klase                 | III             |
| Aizsardzības klase                 | IP20            |

Ident. nr. (ievada uzstādītājs)

# 2 Lietošana

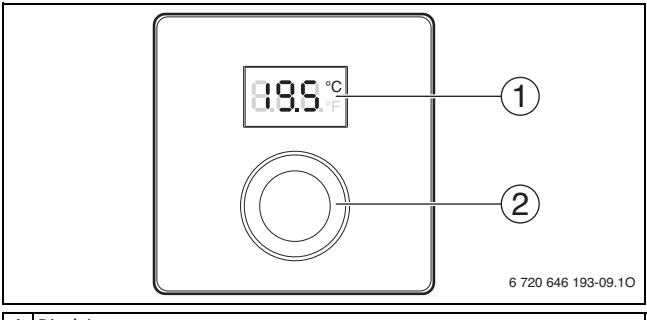

#### 1 Displejs

- 2 Izvēles poga
  - Pagriezt: iestatījuma izvēle un izmaiņa.
  - Nospiest: ievades apstiprināšana vai rādījuma pārslēgšana.

| Rādījumu apraksts                                                                                   | Piemērs  |
|----------------------------------------------------------------------------------------------------|----------|
| Aktuālā telpas temperatūra (standarta rādījums)                                                     | 8.8.8.°  |
| Vēlamā telpas temperatūra                                                                           | 0000     |
| <ul> <li>Lai īstu brīdi attēlotu vēlamo telpas temperatūru (mirgojoši),</li> </ul>                  | 0.0.0.°F |
| nospiediet izvēles pogu.                                                                            |          |
| Apkopes rādījums (nepieciešama apkope)                                                              | 0000     |
| <ul> <li>Lai attēlotu aktuālo telpas temperatūru, nospiediet izvēles pogu.</li> </ul>               | 0.0.0.°F |
| Traucējumu rādījums ar mirgojošu traucējuma kodu                                                    |          |
| <ul> <li>Lai attēlotu aktuālo telpas temperatūru, īsu brīdi nospiediet<br/>izvēles pogu.</li> </ul> | 78883    |

## 36 | Lietošana

| Vē |                                                                                                    |                                               |
|----|----------------------------------------------------------------------------------------------------|-----------------------------------------------|
| •  | <ul> <li>Lai iestatīti vēlamo telpas temperatūru, grieziet izvēles pogu.</li> <li>lestatījums automātiski tiek pārņemts. Tas ir spēkā augstāk<br/>pakārtotās vadības ierīces atbilstošā iestatījuma vietā.</li> <li>automātiskajā režīmā: līdz nākošajai slēgšanas reizei<br/>programmā</li> </ul> | 881<br>184<br>184<br>184<br>184<br>184<br>184 |
|    | <ul> <li>optimizētajā režīmā: līdz optimizētā režīma beigām</li> <li>Darbības režīma (automātiskais/optimizētais režīms) iestatīšana<br/>iespējama tikai ar augstāk pakāroto vadības ierīci.</li> </ul>                                                                                            |                                               |

| Izslēgt apkuri |                                                                                                    |  |
|----------------|----------------------------------------------------------------------------------------------------|--|
| •              | Lai vēlamo telpas temperatūra samazinātu tik tālu, ka displejā<br>parādās <b>OFF</b> , grieziet izvēles pogu.<br>lestatījums automātiski tiek pārņemts. Ja apkure ir izslēgta, ir<br>izslēgta arī telpas pretsala aizsardzība. Siltuma ražotāja<br>aizsardzība pret aizsalšanu turpina darboties. |  |

# 3 Informācija montāžas veicējiem

#### 3.1 Montāža pie sienas

- ▶ Izvēlieties piemērotu vietu pie līdzenas sienas (→ 1. att., 58. lpp.).
- ▶ Uzstādiet tālvadību (→ 2. un 3. att., 58. lpp.).

#### 3.2 Pieslēgums elektrotīklam

Vadības blokam strāvu padod ar BUS kabeli.

| Garums               | leteicamais šķērsgriezums | Kabeļu tips           |
|----------------------|---------------------------|-----------------------|
| $\leq 100 \text{ m}$ | 0,50 mm <sup>2</sup>      | vismaz H05 VV (NYM-J) |
| $\leq$ 300 m         | 1,50 mm <sup>2</sup>      |                       |

Tab. 2 Pieļaujamie BUS vadu garumi

- ► Uzstādiet un pieslēdziet BUS vadu atbilstoši noteikumiem.
- ▶ Izveidojiet BUS savienojumu (→ 4. att., 59. lpp.)

## 3.3 Ekspluatācijas uzsākšana

Ekspluatācijas uzsākšana vai ekspluatācijas atsākšana pēc atiestates

- 1. leslēdziet iekārtu / veiciet tālvadības atiestati.
- 2. Izvēlieties un apstipriniet apkures/dzesēšanas loku.

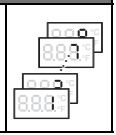

## 3.4 Servisa izvēlnes iestatījumi

#### 3.4.1 lestatījumu pārskats

| lestatījums | leregulēšanas<br>diapazons <sup>1)</sup> | Apraksts                                            |
|-------------|------------------------------------------|-----------------------------------------------------|
| H.C         | <b>1</b>   2     7   8                   | Apkures/dzesēšanas loks no 1 līdz 8 <sup>2)</sup>   |
| E.1         | - 3.0 <b>0.0</b> 3.0                     | Uzrādītās telpas temperatūras korekcijas<br>vērtība |
| \$.1        | nF14.01                                  | Programmatūras versija <sup>3)</sup>                |
| F.1         | 1   0                                    | 1: Sākumstāvokļa atjaunošana                        |

1) Izceltā vērtība = pamata iestatījums

- 2) Tikai viena tālvadība katram apkures/dzesēšanas lokam (bez dalījuma zonās)
- 3) Lai pilnībā nolasītu versiju, grieziet izvēles pogu.

#### Sākumstāvokļa atjaunošana vai strāvas padeves pārtraukums

Veicot atiestati, tiek atkārtoti ieslēgts pamata iestatījums.

Strāvas pārtraukuma gadījumā iestatījumi ar apkures/dzesēšanas loka piesaisti saglabājas.

#### 3.4.2 Lietošana

| Atvērt servisa izvēlni |                                                                               | Rezultāts |
|------------------------|-------------------------------------------------------------------------------|-----------|
| 1.                     | Turiet nospiestu izvēles pogu, līdz tiek attēlotas 2 horizontālas<br>svītras. | 8.8.8.°   |
| 2.                     | Palaidiet vaļā izvēles pogu, lai ierīce uzrādītu pirmo iestatījumu.           | 8.88°°    |

# Informācija montāžas veicējiem | 39

| les | Rezultāts                                                            |                   |
|-----|----------------------------------------------------------------------|-------------------|
| 1.  | Pagrieziet izvēles pogu, lai izvēlētos iestatījumu.                  | 8.8.8.°°          |
| 2.  | Nospiediet izvēles pogu, lai ierīce uzrādītu faktisko vērtību.       | 8.8. <b>8</b> .°  |
| 3.  | Lai izmanītu vērtību, nospiediet izvēles pogu atkārtoti.             |                   |
| 4.  | Pagrieziet izvēles pogu, lai iestatītu vēlamo vērtību.               |                   |
| 5.  | Lai saglabātu vērtību, nospiediet izvēles pogu.                      | 8.8. <b>8</b> .°c |
| 6.  | Turiet nospiestu izvēles pogu, līdz atkal tiek uzrādīts iestatījums. | 8.8.8.°°          |

| Aiz | Rezultāts                                                                                                    |          |
|-----|----------------------------------------------------------------------------------------------------|----------|
| 1.  | Turiet nospiestu izvēles pogu, līdz tiek attēlotas 3 horizontālas<br>svītras.                                          | 8.8.8.°F |
| 2.  | Atlaidiet izvēles pogu.<br>Tiek attēlota aktuālā telpas temperatūra un tālvadība darbojas ar<br>izmainītu iestatījumu. | 8.8.8.°  |

# 4 Bojājumu novēršana

Ja traucējumu nevar novērst:

- Sazinieties ar specializēto uzņēmumu vai klientu apkalpošanas dienestu.
- ► Informējiet par traucējuma veidu un paziņojiet tālvadības identifikācijas nr.

#### 4.1 Uztvertie traucējumi

| Kļūme                                                    | lemesis                                              | Risinājums                                                                                                    |
|----------------------------------------------------------|------------------------------------------------------|----------------------------------------------------------------------------------------------------|
| Netiek sasniegta<br>vēlamā telpas                        | Gaiss sistēmā                                        | Atgaisojiet sildķermeņus un<br>apkures sistēmu.                                                                           |
| temperatūra.                                             | Apkures/dzesēšanas loka<br>laika programma           | Pielāgojiet laika programmu<br>augstāk pakārtotajai vadības<br>ierīcei.                                                   |
|                                                          | Turpgaitas temperatūra                               | lestatiet augstāku siltuma<br>ražotāja turpgaitas<br>temperatūru.                                                         |
|                                                          | Termostatiskais vārsts<br>(vārsti) noteicošajā telpā | Ja kāds termostatiskais vārsts<br>nobloķēts, atskrūvējiet to.                                                             |
|                                                          |                                                      | Pilnībā atvērt termostatisko<br>vārstu (vārstus) vai arī lūgt<br>speciālistam nomainīt to (tos)<br>ar manuāliem vārstiem. |
| Vēlamā telpas<br>temperatūra tiek<br>būtiski pārsniegta. | Instalēšanas vieta                                   | Lūdziet speciālistam uzstādīt<br>tālvadību piemērotā vietā.                                                               |
| Telpas<br>temperatūra<br>izteikti svārstās.              | Instalēšanas vieta                                   | Lūdziet speciālistam uzstādīt<br>tālvadību piemērotā vietā.                                                               |

## 4.2 Traucējumu rādījumi

Ja radušies traucējumi, displejā mirgo traucējums kods. Četru zīmju papildu kodi tiek rādīti augstāk pakārtotajā vadības ierīcē.

| Kļūmes<br>kods | Papild-<br>kods | lespējamais iemesls un speciālista palīdzība                                                                               |
|----------------|-----------------|----------------------------------------------------------------------------------------------------|
| A11            | 3091            | Tālvadība nav pareizi pieteikta sistēmā.                                                                                   |
|                | <br>3098        | <ul> <li>Pārbaudiet un nepieciešamības gadījumā izmainiet augstāk<br/>pakārtotās vadības ierīces konfigurāciju.</li> </ul> |
|                |                 | Bojāts tālvadības telpas temperatūras sensors (3091: apkures/<br>dzesēšanas loks 1 3098: apkures/dzesēšanas loks 8).       |
|                |                 | <ul> <li>Nomainiet bojāto tālvadību.</li> </ul>                                                                            |
| A21<br>        | 1001            | Nav augstāk pakārtotās vadības ierīces BUS signāls (A21: apkures<br>/ dzesēšanas loks 1 A28: apkures/dzesēšanas loks 8).   |
| A28            |                 | <ul> <li>Uzstādiet augstāk pakārtoto vadības ierīci.</li> </ul>                                                            |
|                |                 | <ul> <li>Izveidojiet BUS savienojumu.</li> </ul>                                                                           |
| A21            | 3141            | Bojāts tālvadības relatīvā gaisa mitruma sensors (A21/3141:<br>ankures/dzesēšanas loks 1 — A28/3148: ankures/dzesēšanas    |
| A28            | 3148            | loks 8).                                                                                                    |
|                |                 | <ul> <li>Nomainiet bojāto tālvadību.</li> </ul>                                                                            |

# 1 Opplysninger om produktet

Fjernkontrollen CR10H kan kun anvendes i forbindelse med med en overordnet betjeningsenhet HPC400. Informasjon som sikkerhetsinstruksjoner, miljøvern, redusert energiforbruk osv. finner du i den tekniske dokumentasjonen til HPC400.

Enheten CR10H tjener som fjernkontroll for en av varme-/kjølekretsene som styres av den overordnede betjeningsenheten HPC400. Den registrerer romtemperatur og relativ fuktighet i referanserommet.

Leveringsomfang:

- Fjernkontroll
- Denne bruksanvisningen

| Tekniske data            | CE              |
|--------------------------|-----------------|
| Mål (b × h × d)          | 80 × 80 × 23 mm |
| Nominell spenning        | 10 24 V DC      |
| Nominell strøm           | 56 mA           |
| BUS-grensesnitt          | EMS plus        |
| Reguleringsområde        | 530℃            |
| Tillatt omgiv.temperatur | 060°C           |
| Beskyttelsesklasse       | III             |
| Kapsling                 | IP20            |

ID-nr. (skal fylles inn av installatøren)

# 2 Betjening

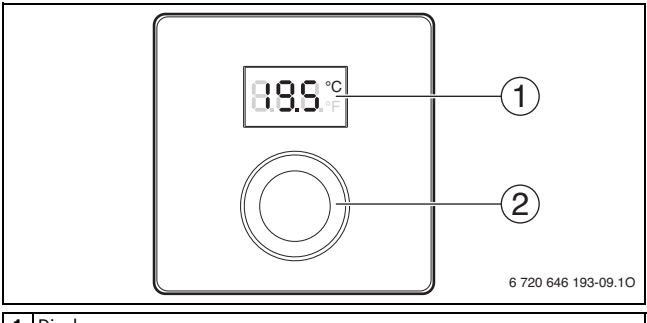

#### 1 Display

- 2 Valgknapp
  - Vri: velge innstilling og endre.
  - Trykk: bekrefte innlesing eller skifte display/visning.

| Beskrivelse av displayene/visningene                                                         | Eksempel |
|----------------------------------------------------------------------------------------------|----------|
| Aktuell romtemperatur (standardvisning)                                                      | 8.8.8.°F |
| Ønsket romtemperatur                                                                         | 000%     |
| <ul> <li>Trykk valgknappen, for kort visning av romtemperaturen (blin-</li> </ul>            | 0.0.0.°F |
| kende).                                                                                      |          |
| Servicevisning (vedlikehold nødvendig)                                                       | 0000     |
| <ul> <li>Trykk valgknappen for å vise den aktuelle romtemperaturen.</li> </ul>               | 0.0.0.°F |
| Feilmelding med blinkende feilkode                                                           |          |
| <ul> <li>Trykk valgknappen for kort visning av den aktuelle romtempera-<br/>turon</li> </ul> | 1883     |
| נעוכוו.                                                                                      |          |

#### 44 | Betjening

| Sti |                                                                                                    |                                                                                      |
|-----|----------------------------------------------------------------------------------------------------|--------------------------------------------------------------------------------------|
| •   | Vri valgknappen for å stille inn ønsket romtemperatur.<br>Innstillingen blir automatisk overtatt. Den gjelder i stedet for den<br>tilsvarende innstillingen i den overordnede betjeningsenheten<br>– ved automatikkdrift: frem til neste koblingstid i programmet<br>– ved optimert drift: frem til optimert drift blir avsluttet<br>Innstilling av driftstype (automatikkdrift/optimert drift) er kun<br>mulig på den overordnede betjeningsenheten. | 1885<br>1885<br>1885<br>1888<br>1997<br>1997<br>1997<br>1997<br>1997<br>1997<br>1997 |

| Slå a                     | v varmeanlegget                                                                                                    |  |
|---------------------------|----------------------------------------------------------------------------------------------------|--|
| ► V<br>fi<br>li<br>o<br>v | /ri valgknappen for å minske den ønskede romtemperaturen,<br>rem til det vises <b>OFF</b> i displayet.<br>nnstillingen blir automatisk overtatt. Ved avslått oppvarming er<br>også frostbeskyttelsen til rommet slått av. Frostbeskyttelsen til<br>varmekilden er fortsatt aktiv. |  |

# 3 Informasjon for autorisert personell

#### 3.1 Montering på veggen

- ► Velg egnet monteringssted på en plan/jevn vegg (→ fig. 1, side 58).
- Montere fjernkontroll (→ fig. 2 og 3, side 58).

#### 3.2 Elektrisk tilkobling

Betjeningsenheten blir forsynt med strøm via BUS-ledningen.

| Lengde               | Anbefalt diameter/tverrsnitt | Kabeltype            |
|----------------------|------------------------------|----------------------|
| $\leq 100 \text{ m}$ | 0,50 mm <sup>2</sup>         | minst H05 VV (NYM-J) |
| $\leq$ 300 m         | 1,50 mm <sup>2</sup>         |                      |

Tab. 1 Tillatte BUS-ledningslengder

- ► Installer og koble til BUS-ledningen fagmessig.
- Opprett BUS-forbindelse ( $\rightarrow$  fig. 4, side 59)

## 3.3 Igangkjøring

Første gangs igangkjøring eller igangkjøring etter en reset

- 1. Slå på anlegget / reset fjernkontrollen.
- 2. Velg varme-/kjølekrets og bekreft.

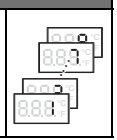

#### 3.4 Innstillinger i servicemenyen

| Innstilling | Innstillingsområde <sup>1)</sup> | Beskrivelse                              |
|-------------|----------------------------------|------------------------------------------|
| H.C         | <b>1</b>  2  7 8                 | Varme-/kjølekrets 1 til 8 <sup>2)</sup>  |
| E.1         | - 3.0 <b>0.0</b> 3.0             | Korrigeringsverdi for vist romtemperatur |
| S.1         | nF14.01                          | Programvareversjon <sup>3)</sup>         |
| F.1         | 1   0                            | 1: Reset                                 |

#### 3.4.1 Oversikt over innstillingene

- 1) Fremhevet verdi = grunninnstilling/fabrikkinnstilling
- 2) Kun en fjernkontroll per varme-/kjølekrets (uten inndeling i soner)
- 3) Vri valgknappen, for visning av hele spesifikasjonen/versjonen.

#### **Reset eller strømsvikt**

Ved en reset blir grunninnstillingen gjenopprettet.

Ved strømbrudd opprettholdes innstillingene inkludert varme-/kjølekretstilordning.

#### 3.4.2 Betjening

| Åpne servicemeny |                                                                    | Resultat |
|------------------|--------------------------------------------------------------------|----------|
| 1.               | Hold valgknappen nedtrykt, frem til det vises 2 vannrette streker. | 8.8.8.°F |
| 2.               | Slipp valgknappen for å vise den første innstillingen.             | 8.88°°   |

# Informasjon for autorisert personell | 47

| Endre innstilling (f. eks. varmekrets H.C) |                                                               | Resultat |
|--------------------------------------------|---------------------------------------------------------------|----------|
| 1.                                         | Vri valgknappen for å velge en innstilling.                   | 8.8.8.°F |
| 2.                                         | Trykk valgknappen for å vise den aktuelle verdien.            | 8.8.8.°F |
| 3.                                         | Trykk valgknappen på nytt for å endre verdien.                |          |
| 4.                                         | Vri valgknappen for å stille inn den ønskede verdien.         |          |
| 5.                                         | Trykk på valgknappen for å lagre endringene.                  | 8.8.8.°F |
| 6.                                         | Hold valgknappen nedtrykt frem til innstillingen vises igjen. | 8.8.8.°F |

| Lukk servicemenyen |                                                                                                    | Resultat |
|--------------------|----------------------------------------------------------------------------------------------------|----------|
| 1.                 | Hold valgknappen nedtrykt, frem til det vises 3 vannrette streker.                                                         | 8.8.8.°F |
| 2.                 | Slipp valgknappen.<br>Den aktuelle romtemperaturen blir vist og fjernkontrollen<br>arbeider med den endrede innstillingen. | 8.8.8.°  |

# 4 Retting av feil

Hvis en feil ikke kan utbedres:

- ▶ Ta kontakt med autorisert installasjons- og servicefirma eller kundeservice.
- ► Angi type feil og ID-nr. til fjernkontrollen.

## 4.1 Detekterte feil

| Hva som er feil                                                    | Årsak                                      | Tiltak                                                                                        |
|--------------------------------------------------------------------|--------------------------------------------|-----------------------------------------------------------------------------------------------|
| Den ønskede rom-                                                   | Luftlomme                                  | Luft/ventiler varmeanlegget.                                                                  |
| temperaturen blir<br>ikke nådd.                                    | Tidsprogram for<br>varme-/kjølekretsen     | Tilpass tidsprogrammet på den<br>overordnede betjeningsenhe-<br>ten.                          |
|                                                                    | Turtemperatur                              | Still inn turtemperaturen på<br>varmekilde høyere.                                            |
|                                                                    | Termostatventil(er) i refe-<br>ranserommet | Dersom en termostatventil hen-<br>ger, løsne termostatventil.                                 |
|                                                                    |                                            | Åpne termostatventil(er) helt<br>eller få de skiftet til håndven-<br>til(er) av en fagperson. |
| Den ønskede rom-<br>temperaturen blir<br>tydelig overskre-<br>det. | Monterings-/oppstillings-<br>sted          | Få fjernkontrollen flyttet til et egnet sted av en autorisert per-<br>son.                    |
| Romtemperatur<br>svinger kraftig.                                  | Monterings-/oppstillings-<br>sted          | Få fjernkontrollen flyttet til et<br>egnet sted av en autorisert per-<br>son.                 |

## 4.2 Feilmeldinger

Ved feil blinker en feilkode på skjermen. De 4-sifrede tilleggs-kodene blir vist på den overordende betjeningsenheten.

| Feil-<br>kode | Tilleggs-<br>kode | Mulig årsak og løsning av fagpersonell                                                                   |
|---------------|-------------------|----------------------------------------------------------------------------------------------------|
| A11           | 3091              | Fjernkontroll er ikke registrert korrekt i systemet.                                                     |
|               | <br>3098          | <ul> <li>Kontroller konfigurasjonen i den overordnede betjeningsenhe-<br/>ten, evt. korriger.</li> </ul> |
|               |                   | Romtemperaturføleren til fjernkontrollen er defekt                                                       |
|               |                   | (3091: varme-/kjølekrets 1 3098: varme-/kjølekrets 8).                                                   |
|               |                   | <ul> <li>Skift ut defekt fjernkontroll.</li> </ul>                                                       |
| A21           | 1001              | BUS-signalet fra den overordnede betjeningsenheten mangler                                               |
|               |                   | (A21: varme-/kjølekrets 1 : varme-/kjølekrets 8).                                                        |
| A28           |                   | <ul> <li>Installer overordnet betjeningsenhet.</li> </ul>                                                |
|               |                   | <ul> <li>Opprett BUS-forbindelse.</li> </ul>                                                             |
| A21           | 3141              | Fjernkontrollens føler for relativ luftfuktighet er defekt                                               |
|               |                   | (A21/3141: varme-/kjølekrets 1 A28/3148: varme-/                                                         |
| A28           | 3148              | kjølekrets 8).                                                                                           |
|               |                   | <ul> <li>Skift ut defekt fjernkontroll.</li> </ul>                                                       |

٦

# 1 Produktdata

Fjärrstyrning CR10H kan endast användas tillsammans med en överordnad HPC400-reglercentral. Information som säkerhetsanvisningar, miljöskyddsanvisningar, energisparanvisningar o.s.v. finns i den tekniska dokumentationen till HPC400.

CR10H används för reglering av en värme-/kylkrets som styrs av en överordnad HPC400-reglercentral. Den registrerar rumstemperatur och relativ luftfuktighet i referensrummet.

Leveransinnehåll:

- Fjärrstyrning
- · Denna anvisning

| Tekniska data            | CE              |
|--------------------------|-----------------|
| Mått (b × h × d)         | 80 × 80 × 23 mm |
| Märkspänning             | 10 24 V DC      |
| Märkström                | 5 6 mA          |
| Bussgränssnitt           | EMS plus        |
| Reglerområde             | 5 30 ℃          |
| Tillåten omgivningstemp. | 0 60 °C         |
| Skyddsklass              | III             |
| Kapslingsklass           | IP20            |

ID-nummer (anges av installatören)

# 2 Användning

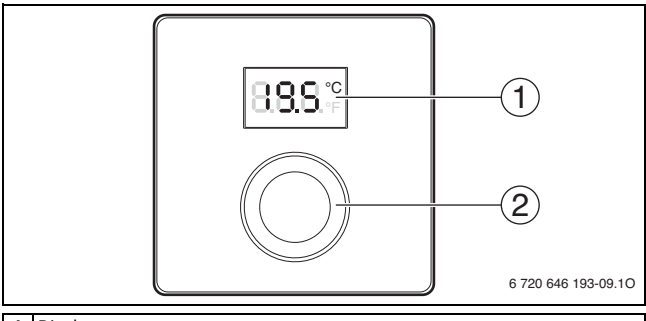

#### 1 Display

- 2 Menyratt
  - Vrid på ratten för att välja och ändra inställning.
  - Tryck på ratten för att bekräfta ett val eller byta visning.

| Beskrivning av visningarna                                                                                      | Exempel |
|----------------------------------------------------------------------------------------------------|---------|
| Faktisk rumstemperatur (utgångsläge)                                                                            | 8.8.8.° |
| Önskad rumstemperatur                                                                                           | 888°    |
| <ul> <li>Tryck på menyratten om du vill visa önskad rumstemperatur ett<br/>kort ögonblick (blinkar).</li> </ul> |         |
| Servicevisning (underhåll krävs)                                                                                | 0000    |
| <ul> <li>Tryck på menyratt om du vill visa faktisk rumstemperatur.</li> </ul>                                   | 0.0.°F  |
| Felmeddelande med blinkande fel-kod                                                                             |         |
| <ul> <li>Tryck på menyratt om du vill visa faktisk rumstemperatur ett kort<br/>ögonblick.</li> </ul>            | 18883   |

## 52 | Användning

| Ställ in önskad rumstemperatur                                                                                                    |      |
|----------------------------------------------------------------------------------------------------|------|
| <ul> <li>Vrid menyratten för att ställa in önskad rumstemperatur.<br/>Inställningen sparas automatiskt. Denna inställning ersätter mot-<br/>svarande inställning på den överordnade reglercentralen         <ul> <li>i automatisk drift: gäller fram till nästa kopplingstid i pro-<br/>grammet</li> <li>i optimal drift: gäller tills optimal drift avslutas<br/>Inställning av driftsätt (automatisk/optimal drift) medges endast<br/>via den överordnade reglercentralen.</li> </ul> </li> </ul> | 885° |

| Stänga av husvärme                                                                                                    |  |
|----------------------------------------------------------------------------------------------------|--|
| <ul> <li>Vrid menyratten för att minska rumstemperaturen tills OFF visas<br/>på displayen.</li> <li>Inställningen sparas automatiskt. När husvärme är avstängd så<br/>är inte utrymmet skyddat mot frost. Värmekällans frostskydd är<br/>dock aktivt.</li> </ul> |  |

# 3 Information för behörig installatör

#### 3.1 Montering på väggen

- ▶ Välj en lämplig monteringsplats på väggen (→ bild 1, sidan 58).
- ▶ Montera fjärrstyrning (→ bild 2 och 3, sidan 58).

#### 3.2 Elanslutning

Reglercentralen får energi via BUS-kabeln.

| Längd                | Rekommenderar kabelarea | Kabeltyp             |
|----------------------|-------------------------|----------------------|
| $\leq 100 \text{ m}$ | 0,50 mm <sup>2</sup>    | minst H05 VV (NYM-J) |
| $\leq$ 300 m         | 1,50 mm <sup>2</sup>    |                      |

Tab. 1 Tillåten BUS-kabellängd

- Dra och anslut BUS-kabeln.
- ► Färdigställ BUS-förbindelsen (→ bild 4, sidan 59)

## 3.3 Idrifttagning

Första idrifttagning eller idrifttagning efter en återställning

- 1. Starta systemet/återställ fjärrstyrning.
- 2. Välj och bekräfta värme-/kylkrets.

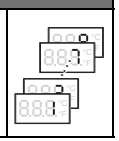

#### 3.4 Inställningar i servicemenyn

| Inställning | Inställningsområde <sup>1)</sup> | Beskrivning                                       |
|-------------|----------------------------------|---------------------------------------------------|
| H.C         | <b>1</b>  2  7 8                 | Värme-/kylkrets 1 till 8 <sup>2)</sup>            |
| E.1         | - 3.0 <b>0.0</b> 3.0             | Korrigeringsvärde för rumstemperatur<br>som visas |
| \$.1        | nF14.01                          | Programversion <sup>3)</sup>                      |
| F.1         | 1   0                            | 1: Återställning                                  |

#### 3.4.1 Översikt över inställningarna

1) Markerat ord = fabriksinställning

- 2) Endast en fjärrstyrning per värme-/kylkrets (utan indelning i zoner)
- 3) Vrid menyratten för att visa den fullständiga programversionsbeteckningen.

#### Återställning eller strömavbrott

Vid en återställning hämtas fabriksinställningarna.

Vid strömavbrott finns inställningarna inklusive tilldelningen av värme-/kylkrets kvar.

#### 3.4.2 Användning

| Öppna servicemenyn |                                                         | Resultat         |
|--------------------|---------------------------------------------------------|------------------|
| 1.                 | Håll menyratten intryckt tills 2 vågräta streck visas.  | 8.8.8.°c         |
| 2.                 | Släpp menyratten för att visa den första inställningen. | 8. <b>8.8</b> .° |

# Information för behörig installatör | 55

| Än | dra inställning (t.ex. värmekrets H.C)                   | Resultat |
|----|----------------------------------------------------------|----------|
| 1. | Vrid menyratten för att välja en inställning.            | 8.8.8.°c |
| 2. | Tryck på menyratten för att visa det faktiska värdet.    | 8.8.8.°  |
| 3. | Tryck på menyratten igen för att ändra värdet.           |          |
| 4. | Vrid menyratten för att ställa in det önskade värdet.    |          |
| 5. | Tryck på menyratten för att spara inställningen.         | 8.8.8.°c |
| 6. | Håll menyratten intryckt tills inställningen visas igen. | 8.8.8.°° |

| Stänga servicemenyn |                                                                                                    | Resultat |
|---------------------|----------------------------------------------------------------------------------------------------|----------|
| 1.                  | Håll menyratten intryckt tills 3 vågräta streck visas.                                                  | 8.8.8.°  |
| 2.                  | Släpp menyratten.<br>Faktisk rumstemperatur visas och rumsenheten arbetar med<br>den nya inställningen. | 8.8.8.°  |

# 4 Åtgärda driftstörningar

Om det inte går att åtgärda en driftstörning:

- ▶ Ring en behörig installatör eller kundtjänst.
- Förklara vilken sorts störning det gäller och uppge fjärrstyrnings ID-nr.

#### 4.1 Registrerade störningar

| Symptom                                                    | Orsak                                     | Åtgärd                                                                                           |
|------------------------------------------------------------|-------------------------------------------|--------------------------------------------------------------------------------------------------|
| Den önskade rums-<br>temperaturen upp-                     | Luft i systemet                           | Lufta värmeelement och vär-<br>mesystem.                                                         |
| nås inte.                                                  | Tidsprogram för<br>värme-/kylkrets        | Anpassa tidsprogram på den<br>överordnade reglercentralen.                                       |
|                                                            | Framledningstemperatur                    | Ställ in en högre framlednings-<br>temperatur på värmekällan.                                    |
|                                                            | Termostatventil(er) i refe-<br>rensrummet | Lossa termostatventilen om en<br>termostatventil fastnar.                                        |
|                                                            |                                           | Öppna termostatventil(er) helt<br>eller låt fackpersonal byta den/<br>dem mot manuella ventiler. |
| Rumstemperaturen<br>är betydligt högre<br>än önskat värde. | Installationsplats                        | Låt installatören flytta fjärrstyr-<br>ning till en lämplig plats.                               |
| Rumstemperaturen<br>varierar kraftigt.                     | Installationsplats                        | Låt installatören flytta fjärrstyr-<br>ning till en lämplig plats.                               |

## 4.2 Felmeddelanden

Vid störningar blinkar en fel-kod i displayen. Den 4-siffriga tilläggskoden visas på den överordnade reglercentralen.

| Fel-<br>kod | Tilläggs-<br>kod | Möjliga orsaker och åtgärd av servicepersonal                                                                     |  |
|-------------|------------------|----------------------------------------------------------------------------------------------------|--|
| A11         | 3091             | Fjärrstyrning har inte registrerats korrekt i systemet.                                                           |  |
|             | <br>3098         | <ul> <li>Kontrollera konfigurationen på den överordnade reglercentra-<br/>len och korrigera vid behov.</li> </ul> |  |
|             |                  | Fjärrstyrnings rumstemperaturgivare är defekt                                                                     |  |
|             |                  | (3091: Värme-/kylkrets 1 3098: Värme-/kylkrets 8).                                                                |  |
|             |                  | <ul> <li>Byt ut defekt fjärrstyrning.</li> </ul>                                                                  |  |
| A21         | 1001             | BUS-signal från överordnad reglercentral saknas                                                                   |  |
|             |                  | (A21: värme-/kylkrets 1 A28: värme-/kylkrets 8).                                                                  |  |
| A28         |                  | <ul> <li>Installera överordnad reglercentral.</li> </ul>                                                          |  |
|             |                  | <ul> <li>Upprätta en BUS-förbindelse.</li> </ul>                                                                  |  |
| A21         | 3141             | Fjärrstyrnings givare för relativ luftfuktighet är defekt                                                         |  |
|             |                  | (A21/3141: värme-/kylkrets 1 A28/3148: värme-/kylkrets 8).                                                        |  |
| A28         | 3148             | <ul> <li>Byt ut defekt fjärrstyrning.</li> </ul>                                                                  |  |

# Tillæg/Lisa/Liitteet/Priedas/Pielikums/Vedlegg/Bilaga

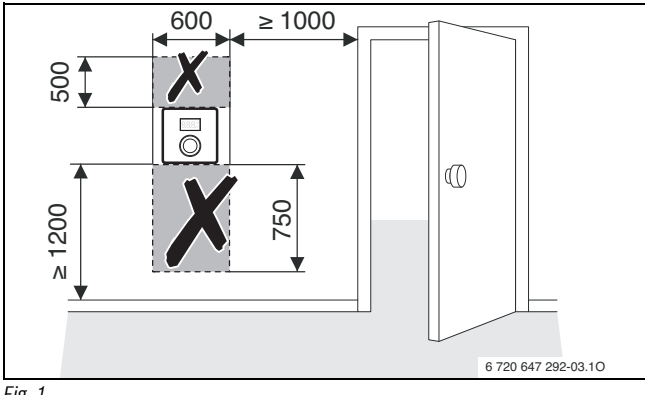

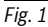

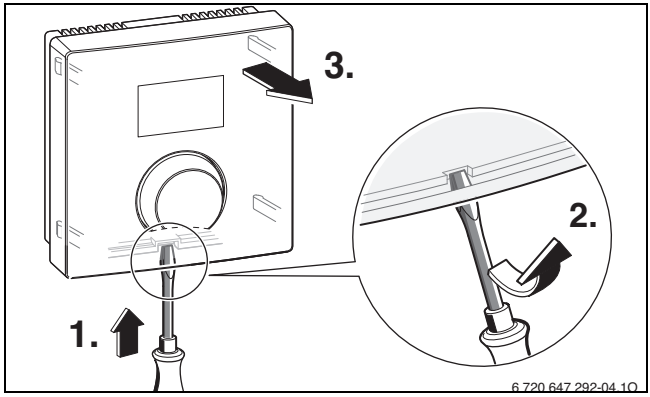

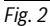

#### Tillæg/Lisa/Liitteet/Priedas/Pielikums/Vedlegg/Bilaga | 59

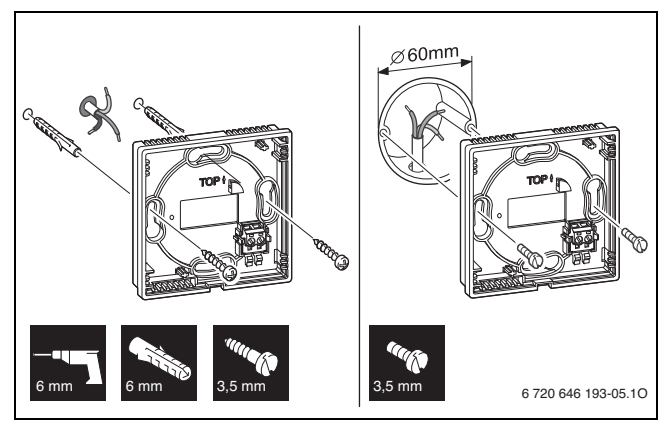

Fig. 3

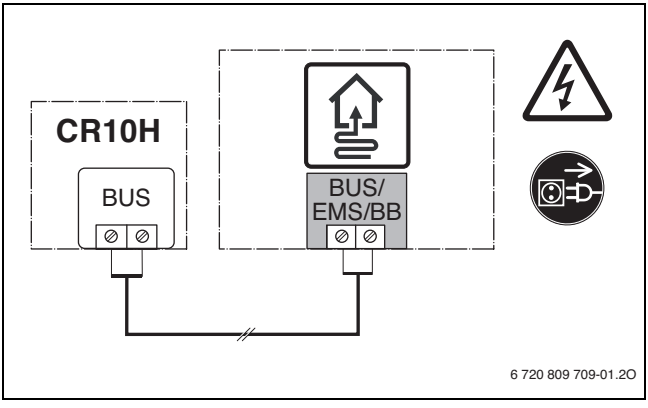

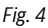

Bosch Thermotechnik GmbH Junkersstrasse 20-24 D-73249 Wernau

www.bosch-thermotechnology.com

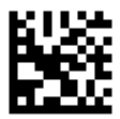